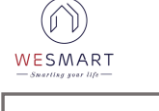

# TÀI LIỆU SỬ DỤNG APP WESMART PLUS

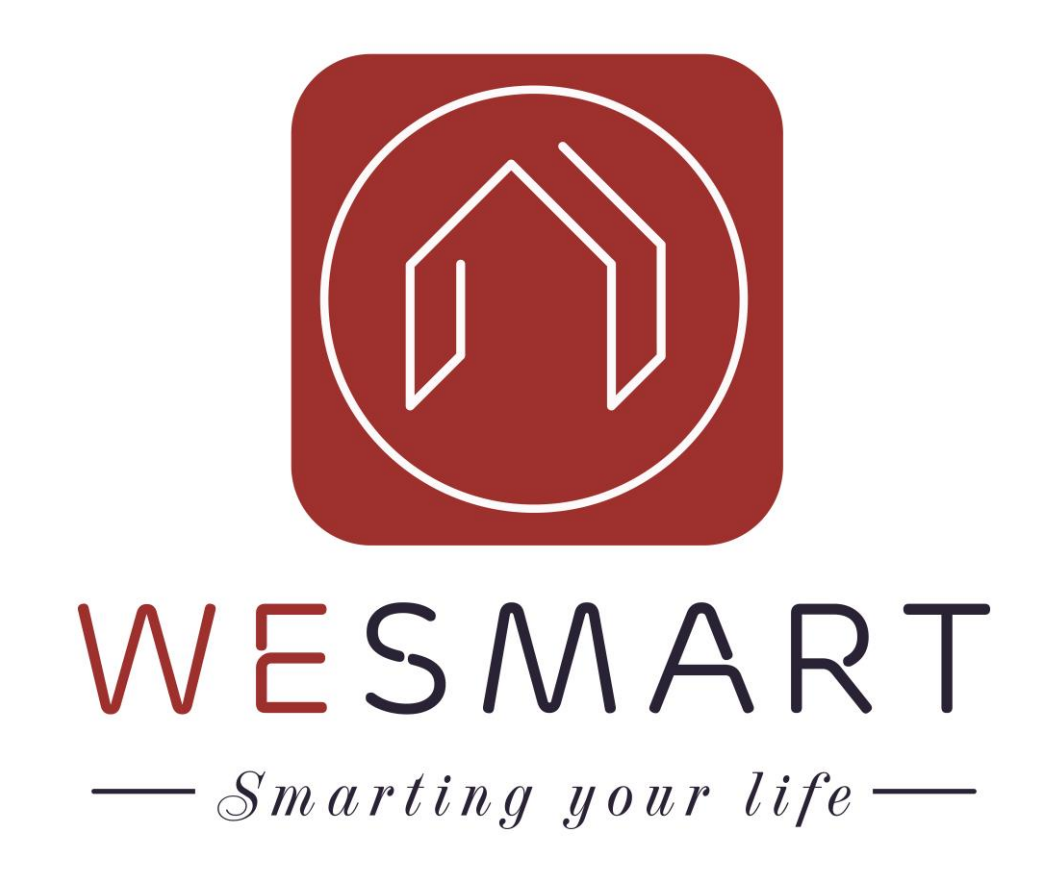

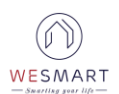

### MỤC LỤC

| I.   | Tl | hêm thiết bị vào App WESMART3                                     |
|------|----|-------------------------------------------------------------------|
| 1.   |    | Tải App3                                                          |
| 2.   |    | Đăng ký tài khoản3                                                |
| 3.   |    | Đăng nhập4                                                        |
| 4.   |    | Đăng nhập chế độ Lan5                                             |
| 5.   |    | Thêm bộ xử lý trung tâm6                                          |
| 6.   |    | Thêm bộ chuyển tiếp7                                              |
| •••  |    |                                                                   |
| 7.   |    | Lấy lại mật khẩu khi quên mật khẩu9                               |
| 8.   |    | Thêm thành viên sử dụng (Cấp quyền điều khiển, thời hạn sử dụng)9 |
| 9.   |    | Thêm thiết bị wesmart11                                           |
|      | *  | Reset công tắc12                                                  |
|      | *  | Reset cảm biến mở cửa13                                           |
|      | *  | Reset cảm biến chuyển động13                                      |
|      | *  | Reset thiết bị hồng ngoại13                                       |
| 10   | ). | Thêm điều hòa vào thiết bị hồng ngoại14                           |
| 11   | L. | Thêm Ti-vi vào thiết bị hồng ngoại15                              |
| 12   | 2. | Thêm cảm biến khói vào App17                                      |
| 13   | 3. | Thêm cảm biến khí Gas vào App17                                   |
| II.  |    | Thiết lập một số kịch bản17                                       |
| 1.   |    | Liên kết (Link) 2 công tắc17                                      |
| 2.   |    | Tạo kịch bản18                                                    |
| 3.   |    | Kịch bản cảm biến mở cửa18                                        |
| 4.   |    | Kịch bản cảm biến chuyển động20                                   |
| III. |    | Một số tính năng khác trên App wesmart                            |

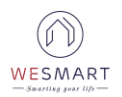

#### I. Thêm thiết bị vào App WESMART

#### 1. Tải App

**Bước 1**: Vào App Store trên thiết bị muốn sử dụng (Ch Play đối với Androi)

**Bước 2**: Tìm kiếm WESMART Plus ở trên App Strore (Ch Play đối với Androi) tiến hành tải và cài đặt app.

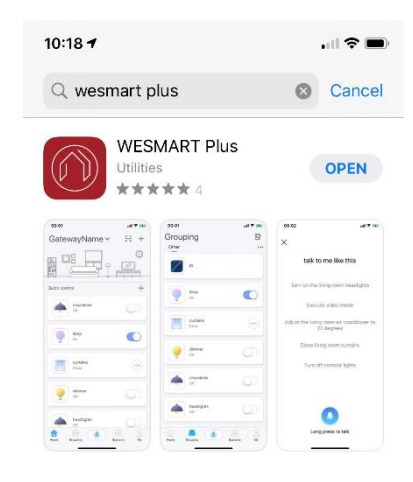

2. Đăng ký tài khoản

**Bước 1**: Mở app WESMART Plus và nhấn chọn mục **Đăng ký tài khoản mới.** 

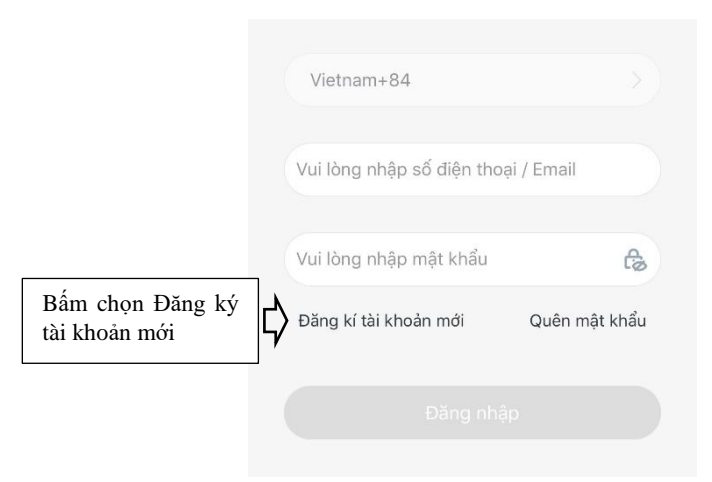

**Bước 2**: Nhập số điện thoại hoặc Email muốn đăng ký sử dụng rồi ấn nhận mã xác nhận.

|                                                                | Vietnam+84                                                                                                    |
|----------------------------------------------------------------|----------------------------------------------------------------------------------------------------|
| Nhập số điện thoại<br>hoặc Email dùng để<br>đăng ký tài khoản. | Vui lòng nhập số điện thoại / Email                                                                                                    |
|                                                                | <ul> <li>Đồng ý Đồng ý dịch vụ Và Chính sách bảo mật</li> <li>Nhận mã xác nhận</li> <li>Nhận mã xác nhận</li> <li>Kai thoại hoặc Email đang nhập bên trên.</li> </ul> |
|                                                                |                                                                                                    |
| Nhập mã xác nhận<br>đã nhận được gửi về.                       | Nhập mã xác nhận Gừi lại 52 s                                                                                                    |
|                                                                | Mã xác minh đã được gửi tới 0332339345 của bạn                                                                                                    |
| Tạo mật khẩu cho<br>tài khoản mới.                             | Vui lòng nhập mật khẩu                                                                                                    |
|                                                                | Mật khẩu từ 6 - 20 ký tự, bao gồm cả chữ và số                                                                                                    |
|                                                                |                                                                                                    |

**Bước 3**: Nhập mã xác nhận được gửi về số điện thoại hoặc Email Nhập mật khẩu rồi ấn xác nhận.

#### 3. Đăng nhập

**Bước 1**: Sau khi đăng ký tài khoản thành công quay trở lại giao diện đăng nhập trên app.

Bước 2: Điển thông tin tài khoản đã đăng ký để đăng nhập app

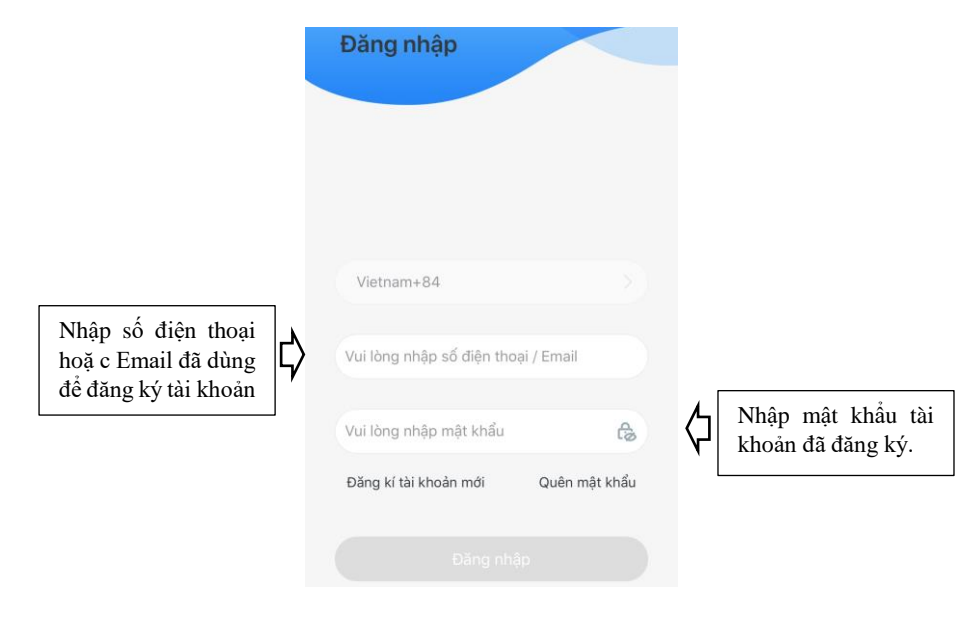

## WESMART

#### & Lưu ý:

Khi sử dụng số điện thoại để đăng ký tài khoản lưu ý số "0" đầu tiên của số điện thoại.

Ví dụ: 0352436196 và 352436196 là 2 tài khoản khác nhau.

#### 4. Đăng nhập chế độ Lan

**Bước 1**: Kết nối điện thoại (hoặc thiết bị dùng để cấu hình) và Bộ xử lý trung tâm cùng 1 mạng Wifi.

**Bước 2**: Truy cập App **Wesmart Plus** và ấn vào mục **Đăng nhập LAN** trên màn hình.

| Vietnam+84                                        |               |
|---------------------------------------------------|---------------|
| Vui lòng nhập số điện thoại / E                   | Email         |
| Vui lòng nhập mật khẩu                            | ß             |
| Đăng kí tài khoản mới G                           | }uên mật khẩu |
|                                                   |               |
| Bấm chọn để thực<br>hiện <b>Đăng nhập</b><br>Lan. |               |

**Bước 3**: Đợi hệ thống tìm kiếm được thiết bị trong mạng LAN thì nhấn vào thiết bị tìm được (Ghi nhớ 6 số đầu của mã ID thiết bị - Đây là mật khẩu mặc định của thiết bị xử lý trung tâm).

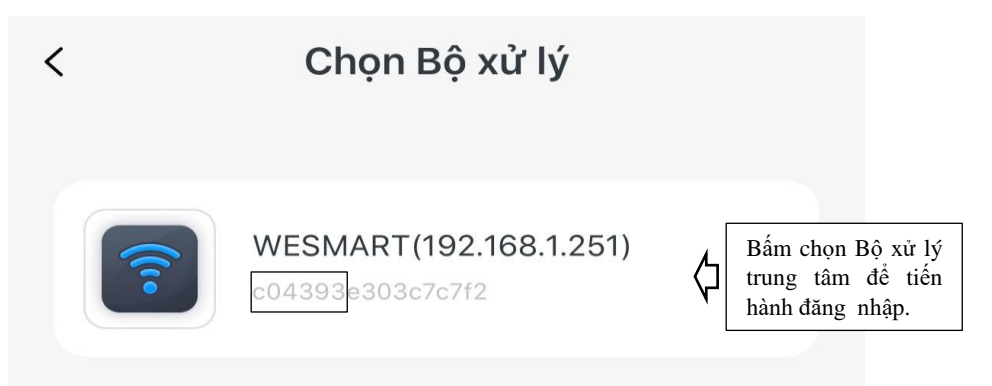

**Bước 4**: Nhập số điện thoại hoặc Email sử dụng và nhập mật khẩu là dãy số vừa ghi nhớ bên trên rồi nhấn Đăng nhập.

|                                          | Vietnam+84                          |                                                      |
|------------------------------------------|-------------------------------------|------------------------------------------------------|
| Nhập số điện thoại<br>hoặc Email đã đăng | Vui lòng nhập số điện thoại / Email |                                                      |
|                                          | Vui lòng nhập mật khẩu 🔒 🕻          | Mật khẩu là 6 ký tự<br>đầu trong dãy ký tự<br>bước 3 |
|                                          | Đăng kí tài khoản mới Quên mật khẩu |                                                      |
|                                          |                                     |                                                      |
|                                          | <b>?</b>                            |                                                      |
| x                                        | Đăng nhập LAN                       |                                                      |

#### & Lưu ý:

Mật khẩu nhập là 6 ký tự đầu của dãy số ta tìm được khi quyết thiết bị. Ví dụ: Với bộ xử lý trung tâm trên thì mật khẩu mặt định sẽ là **c04393** 

#### 5. Thêm bộ xử lý trung tâm

Bước 1: Kết nối nguồn và mạng cho Bộ xử lý trung tâm.

Bước 2: Vào giao diện App và đăng nhập tài khoản (Mục 3).

**Bước 3**: Tìm kiếm bộ xử lý trung tâm (Điện thoại hoặc thiết bị dùng để cấu hình thiết bị đảm bảo đã kết nối cùng một hệ thống wifi với bộ xử lý trung tâm).

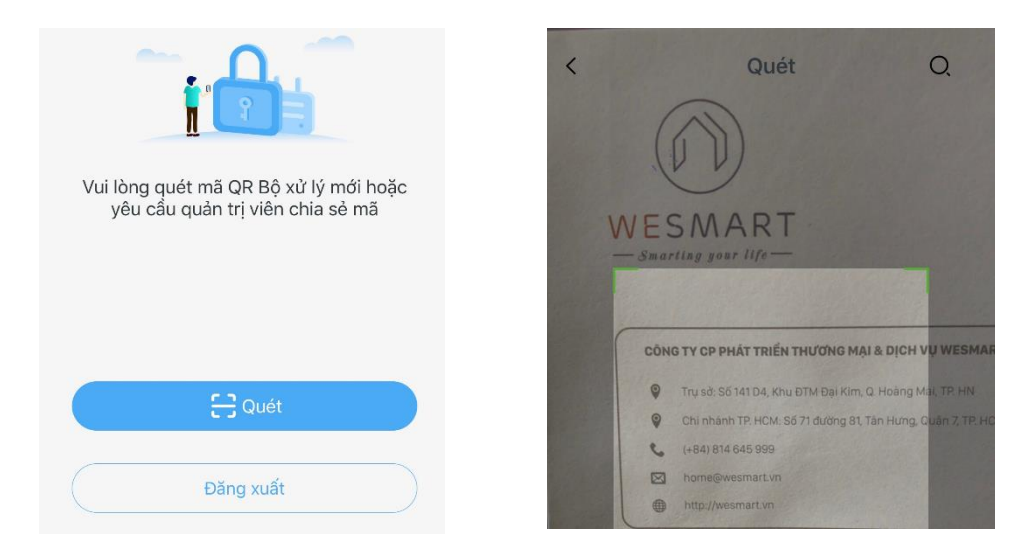

**Bước 4**: Khi hệ thống tìm được bộ xử lý trung tâm nhấn vào thiết bị tìm được.

#### WESMART - Shariling year life-

#### & Lưu ý:

Ghi nhớ dãy số gồm 6 số đầu ID bộ xử lý trung tâm (mật khẩu đăng nhập mặc định) và nhấn vào điền mật khẩu.

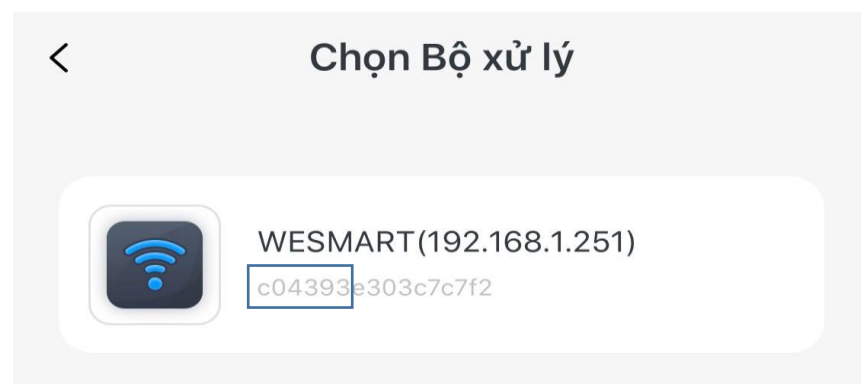

**Bước 5**: Nhập 6 số đầu ID bộ chủ vừa ghi nhớ bước trên xong nhấn **Tiếp theo.** 

| <<br>Thêm bộ xử lý |   | Vui lòn<br>yêu cầu quản tri viên chia sẻ mã |
|--------------------|---|---------------------------------------------|
|                    | Ę | $\rangle$                                   |
| Nnạp mạt knau      | 6 | ⊖ Quét                                      |
|                    |   | Đăng xuất                                   |

6. Thêm bộ chuyển tiếp.

Bước 1: Làm tương tự Bước 1 đến bước 5 trong mục 5Khi thiết bị được thêm thành công sẽ có giao diện như hình bên dưới

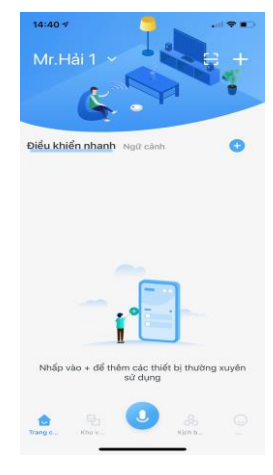

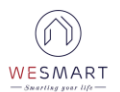

14:40 🕫 14:40 🗸 al 🕈 🗉 14:41 🕫 . il 🕈 💽 Quản lý Bộ xử lý < 8 Điều khiển nhanh Ngữ cảnh Đ 2 Quản lý Bộ xử lý Quản lý thành viên Cập nhật 2020080606 E Sao lưu dữ liệu Quản lý thiết bị Quản lý khu vực Phục hồi dữ liệu E Lich sử vân hành Khởi động lại 3 🙆 Cấu hình giao diện Đặt làm bộ xử lý phụ Kết nối HomeKit Về chúng tôi Đặt múi giờ Asia/Shanghai Nhấp vào + để thêm các thiết bị thường xuyên sử dụng Thay đổi mật khẩu bộ xử lý J 1

Bước 2: Nhấn vào Tôi ⇒ Quản lý bộ xử lý ⇒ Đặt làm bộ xử lý phụ.

**Bước 3**: Khi hệ thống sẽ quét ra bộ xử lý chính thì nhấn chọn bộ xử lý trung tâm.

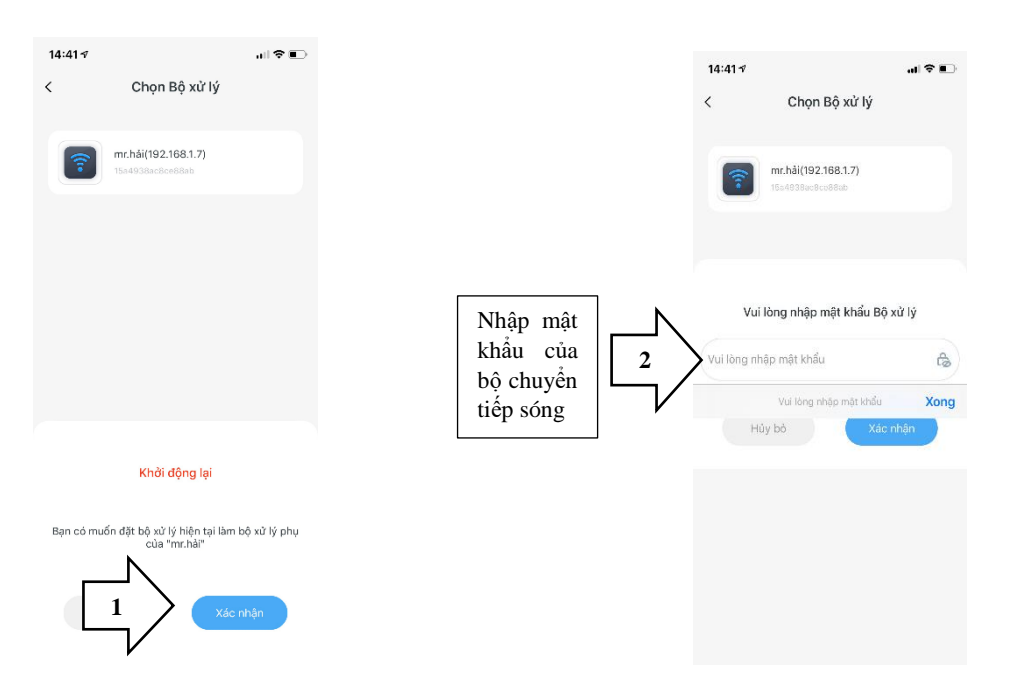

Kết nối thành công app sẽ có giao diện như hình bên dưới.

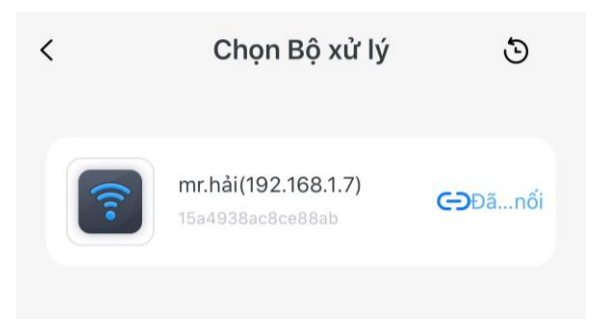

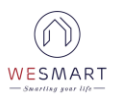

#### 7. Lấy lại mật khẩu khi quên mật khẩu

**Bước 1**: Nhấn vào mục quên mật khẩu trên màn hình điện thoại Nhập số điện thoại hoặc Email đã đăng ký trước đó → nhấn **Nhận mã xác nhận.** 

**Bước 2**: Nhập mã xác nhận vừa nhận được và mật khẩu mới vào rồi nhấn **Xác nhận.** 

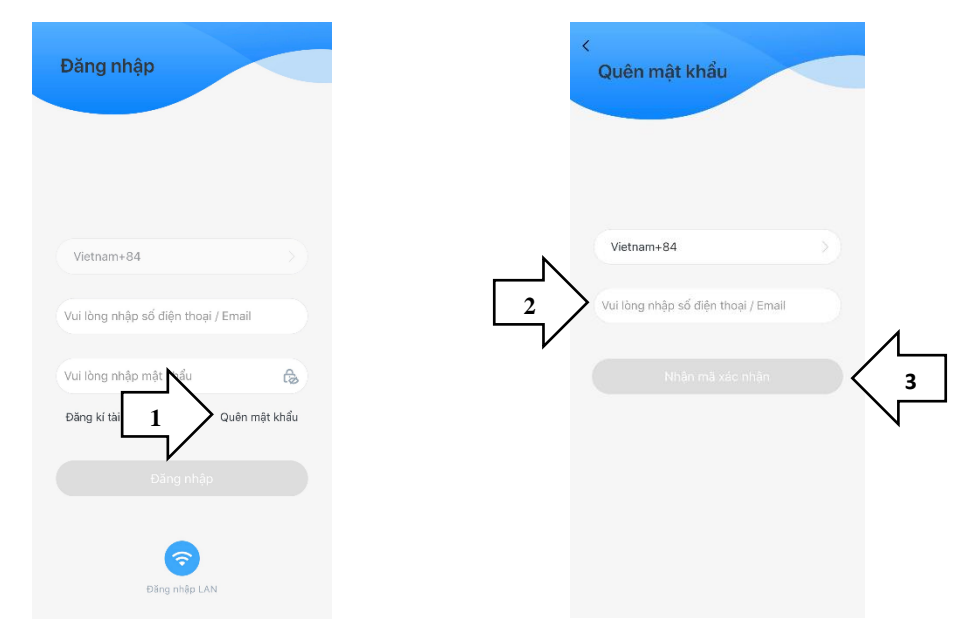

8. Thêm thành viên sử dụng (Cấp quyền điều khiển, thời hạn sử dụng)
Bước 1: Nhấn vào Tôi → Quản lý thành viên → Thêm thành viên

٨

| 14:40 7<br>Mr. Hải 1<br>Điều khiến nhanh Ngữ cảnh       | 14:40 v vit vitanovianovianovianovianovianovianovianovi      | Cuán lý thành viên + 3 |
|---------------------------------------------------------|--------------------------------------------------------------|------------------------|
|                                                         | Cuân lý thiết bị Quân lý khu vực                             |                        |
|                                                         | <ul> <li>Cấu hình giao điện</li> <li>Về chúng tôi</li> </ul> |                        |
| Nhấp vào + để thêm các thiết bị thường xuyên<br>sử dụng |                                                              |                        |
| 1 Sinter - 1                                            | Trang 6 Phure.                                               |                        |

Bước 2: Nhập thông tin theo hướng dẫn

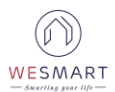

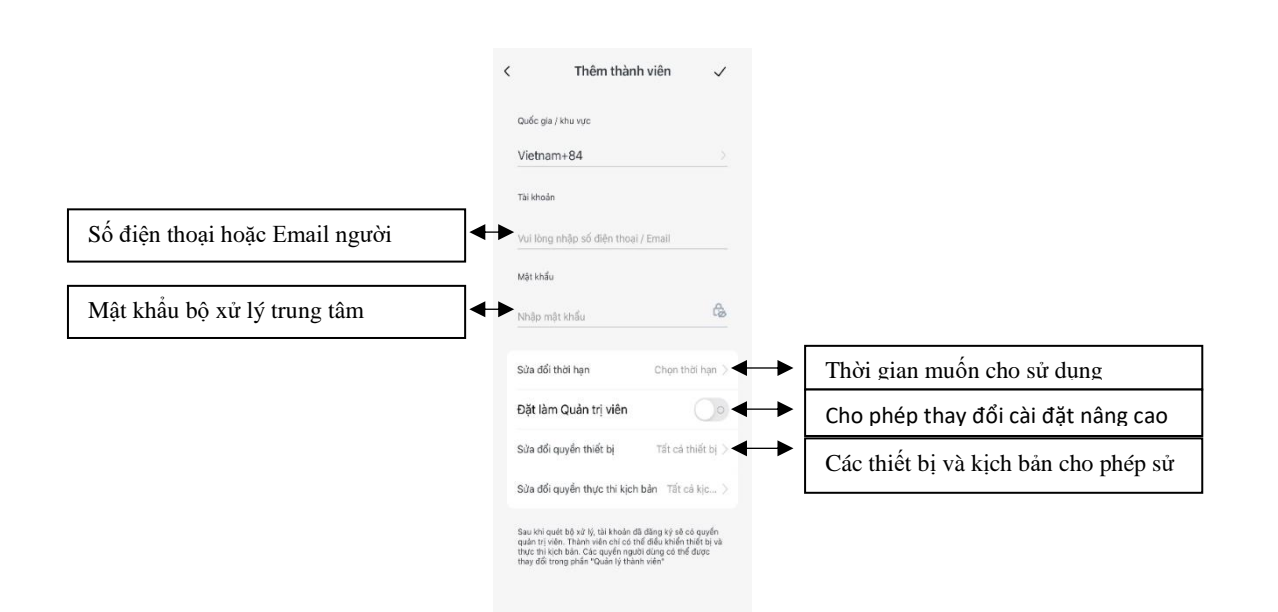

#### Phân quyền theo thời gian

Có thể cho quyền cho thành viên chỉ được sử dụng trong 1 khoảng thời gian nhất định bằng cách chọn thời gian sử dụng cho thành viên đó trong mục thêm thành viên.

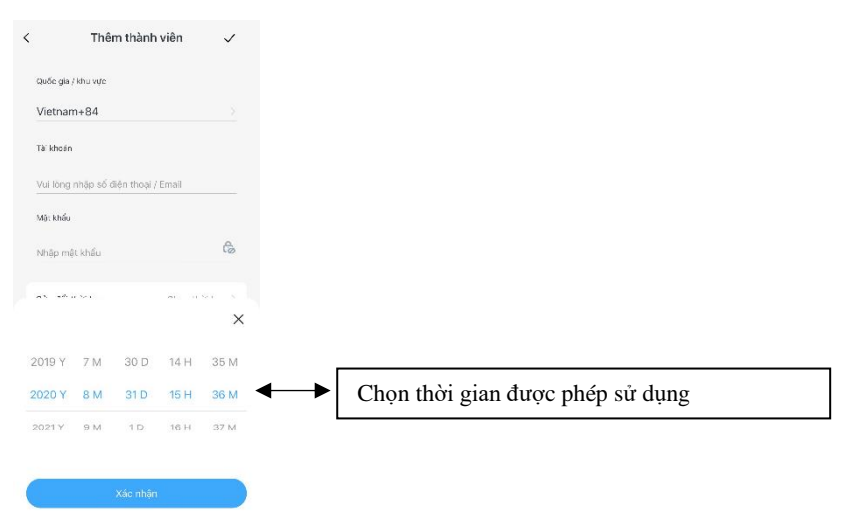

#### Phân quyền theo thiết bị

Có thể cho thành viên chỉ được phép sử dụng 1 số thiết bị ở khu vực lựa chọn và các kịch bản được cho phép bằng cách cài đặt trong mục quản lý thành viên.

| <         | Chọn thiết bị                               | $\checkmark$ |                                     | <          | Chọn kịch bản Hoàn thành |
|-----------|---------------------------------------------|--------------|-------------------------------------|------------|--------------------------|
| Phòng khá | <mark>ch</mark> Phòng Master Phòng kĩ thuật | Phòng ngi    |                                     | A Khyan    |                          |
|           | Khóa cừa<br>🏨 Không có quyển                |              | Chọn các kịch bản được phép sử dụng |            |                          |
|           | Đèn tuýp 4<br>👜 Không có quyền              |              |                                     | Tiếp khách | Test ANCBCD              |
|           | Đèn tưởng 3<br>🚔 Không có quyển             |              |                                     |            |                          |
|           | Light 2<br>A Không có quyển                 |              |                                     |            |                          |
|           | Đèn tuýp 2<br>🗎 Không có quyển              | •            | Chọn các thiết bị được phép sử dụng |            |                          |
|           | Light 1<br>A Tất cả (0/8)                   |              |                                     |            | Tất cả (0/2)             |

#### 9. Thêm thiết bị wesmart

WESMART

Bước 1: Reset thiết bị trước khi tìm kiếm

**Bước 2**: Mở App WESMART lên và nhấn vào dấu + rồi chọn vào ô **Thiết bị Zigbee** để tìm kiếm thiết bị.

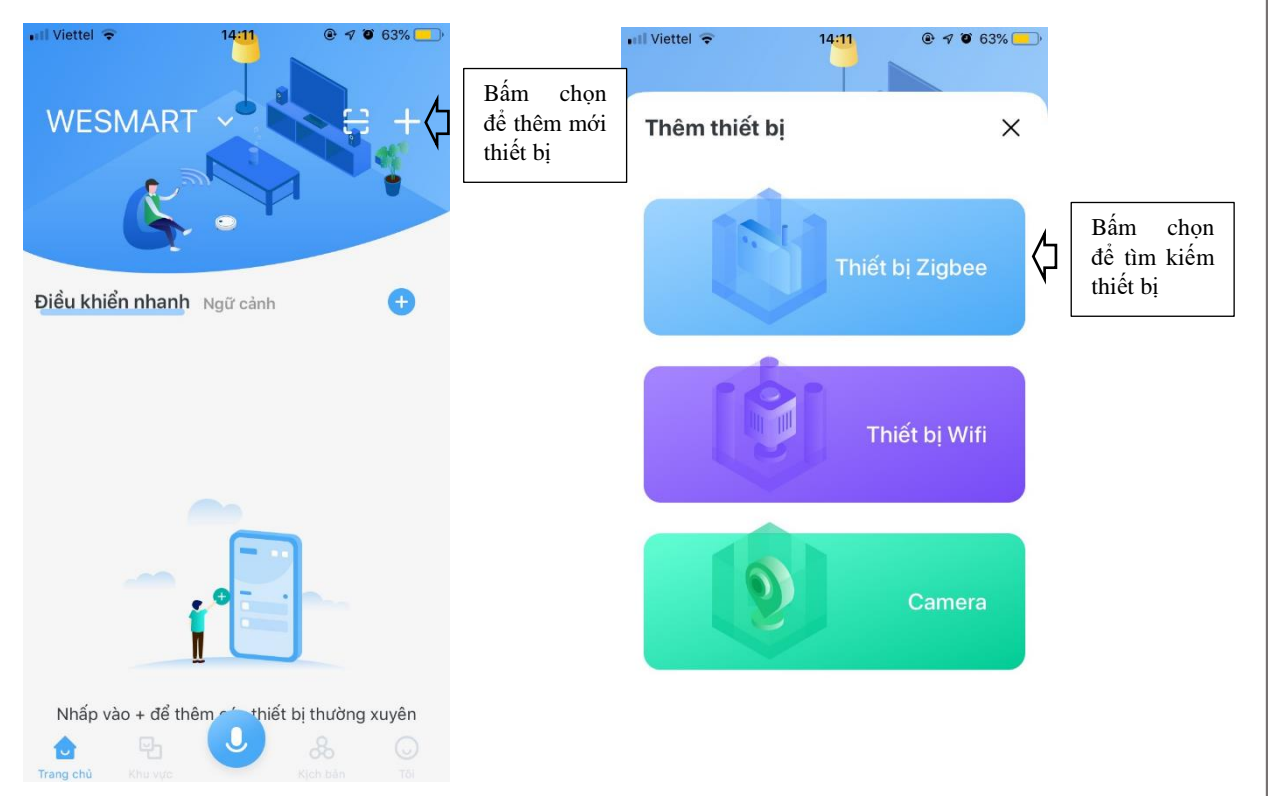

**Bước 3**: Chọn thiết bị sau khi đã tìm thấy để tiến hành đặt tên thiết bị và chọn khu vực cho thiết bị.

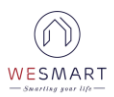

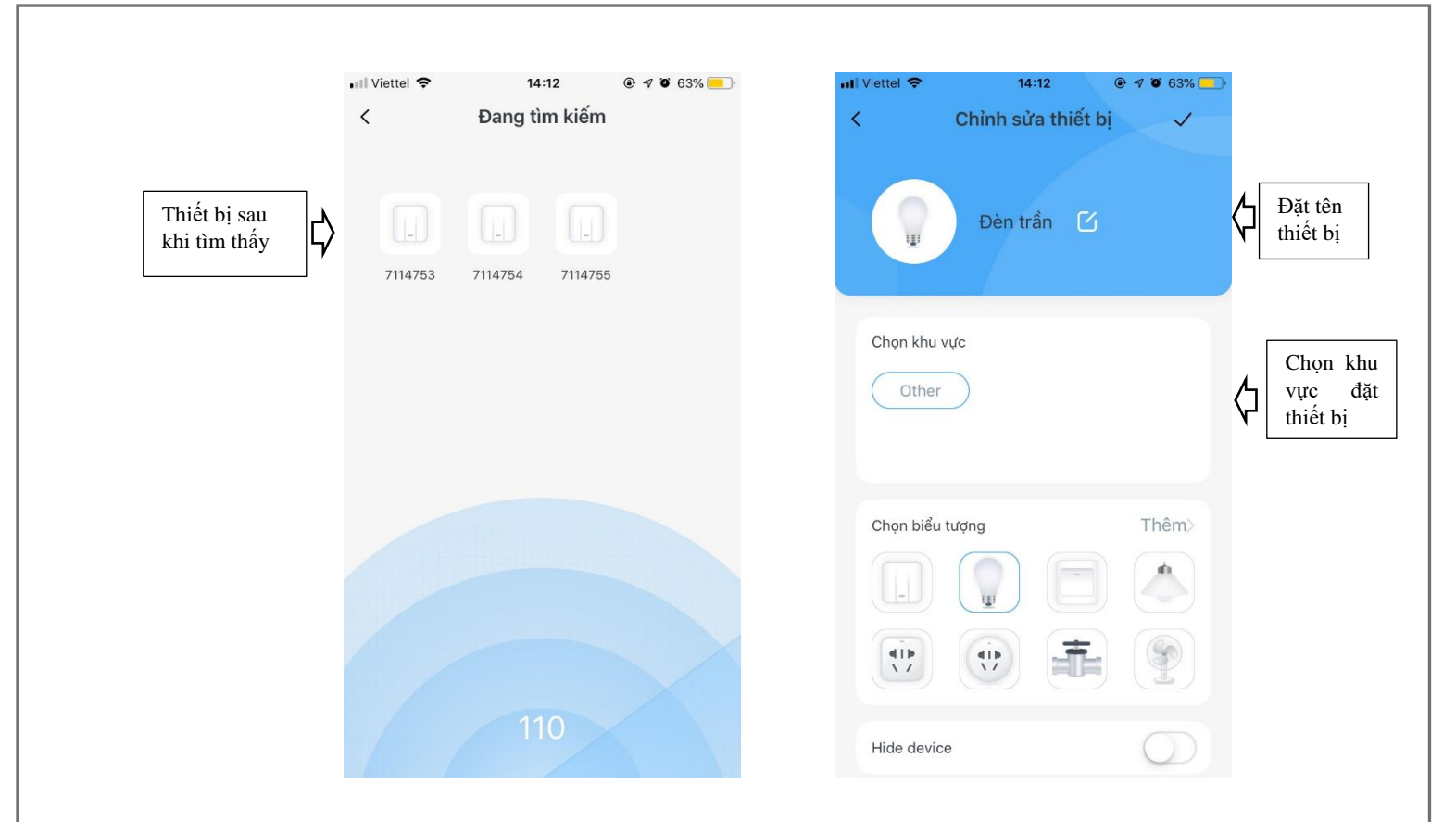

#### \* Reset công tắc

Bước 1: Mở mặt công tắc

**Bước 2**: Bấm giữ nút Del trên mạch công tắc 3-5 giây đến khi đèn đỏ nhấp nháy.

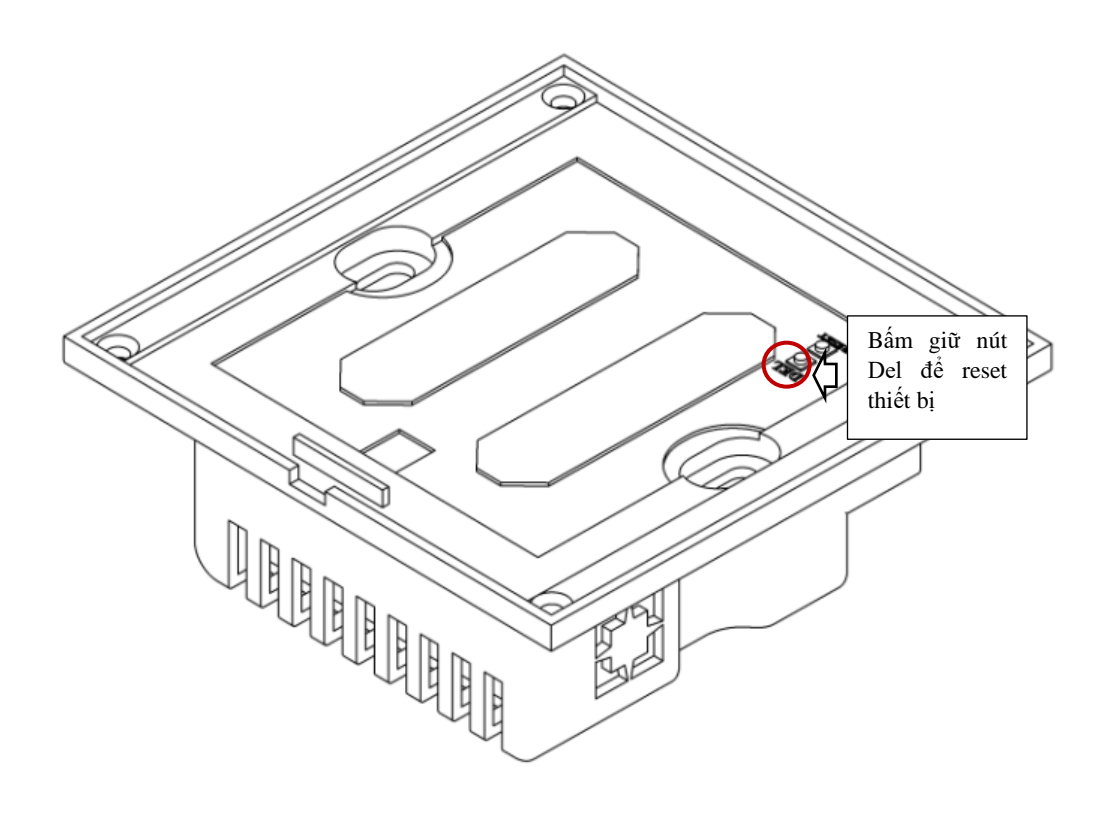

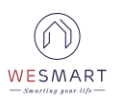

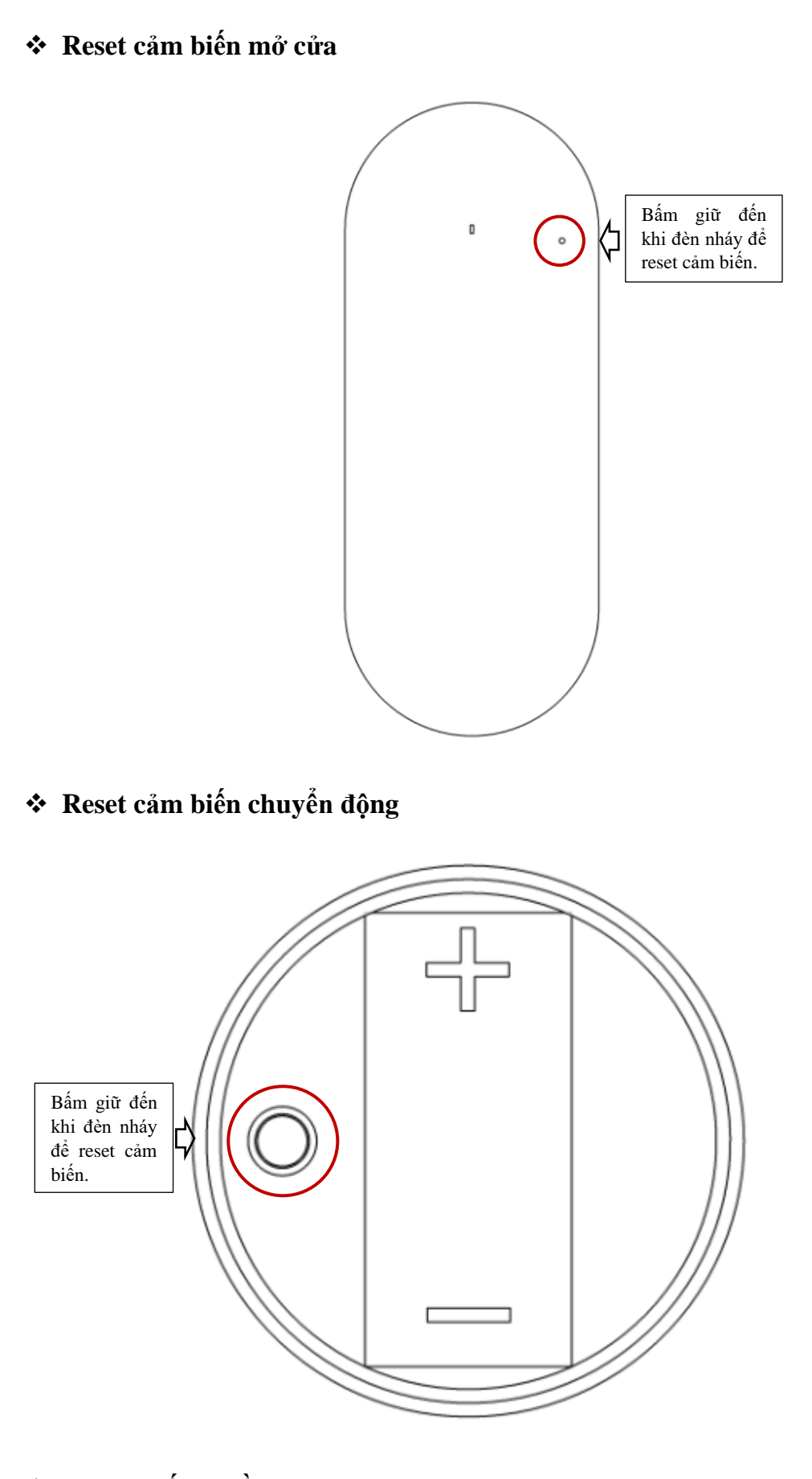

Reset thiết bị hồng ngoại

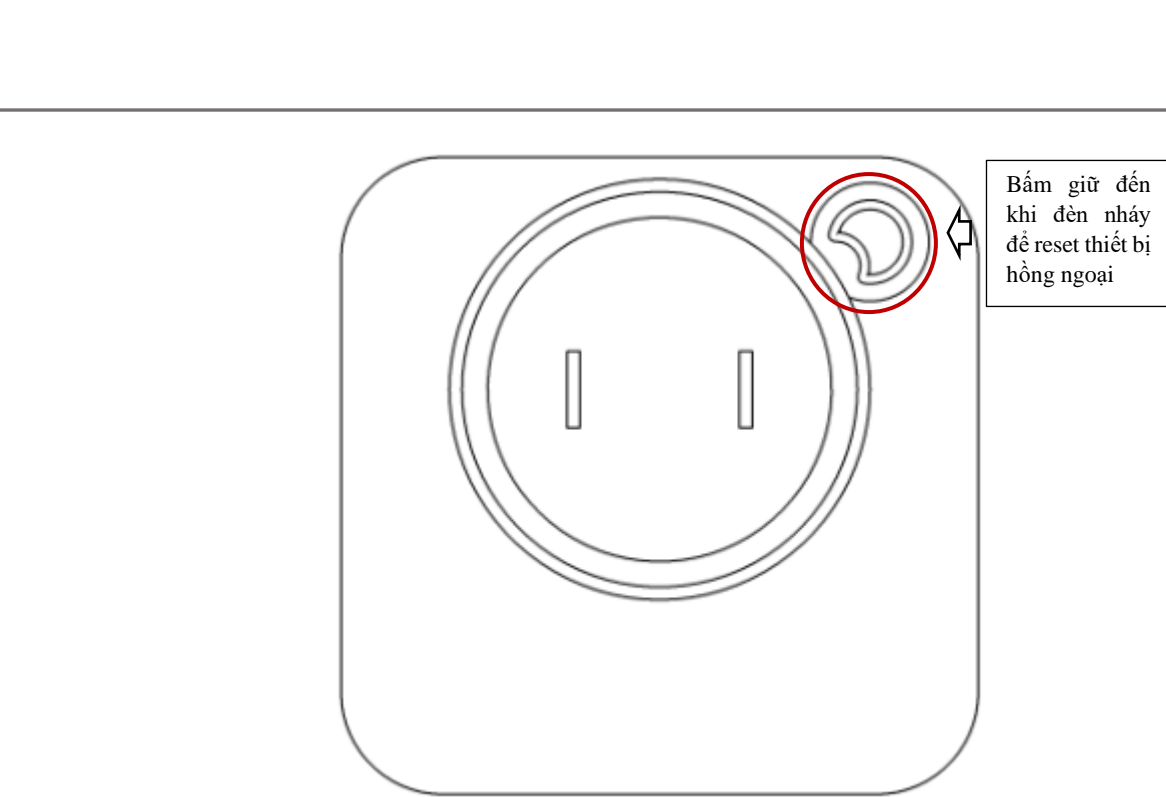

#### 10. Thêm điều hòa vào thiết bị hồng ngoại

WESMART

**Bước 1**: Nhấn chọn thiết bị **Hồng Ngoại** đã thêm vào App / Nhấn chọn dấu "+"

|                      | •III Viettel#Hay cai da | at Blu 🗢 10:50 |               | @ 77% <mark>—</mark> |
|----------------------|-------------------------|----------------|---------------|----------------------|
|                      | Khu vự c                |                |               | Q                    |
|                      | Phòng Master            | Phòng kĩ thuật | Phòng ngủ     | Ngi ····             |
| Bấm chọn<br>thiết bi | н                       | ing Ngoại      |               |                      |
|                      |                         |                |               |                      |
|                      |                         |                |               |                      |
|                      |                         |                |               |                      |
|                      |                         |                |               |                      |
|                      |                         |                |               | 0                    |
|                      |                         |                |               |                      |
|                      | D<br>Trang c Khu        | ь <b>О</b>     | So<br>Kjelt b |                      |

Bước 2: Chọn loại thiết bị.

Sau khi giao diện hiện lên chọn Điều hòa chọn tiếp quốc gia.

WESMART

|                  | III Viettel#Hay cai dat Blu 🗢 14:11 @ 42% | 🔐 Viettel#Hay cai dat Blu 🗢 10:51 🛞 77% |
|------------------|-------------------------------------------|-----------------------------------------|
|                  | < Chọn loại                               | < Chọn quốc gia                         |
|                  | STB                                       | Q Tìm kiếm                              |
|                  | TV                                        | Afgan                                   |
|                  | Netbox                                    | Albania                                 |
| Bấm chọn loại    | DVD                                       | Algeria                                 |
| thiết bị là Điều | Diéu hòa                                  | American Samoa                          |
| hòa              | Máy chiếu                                 | Andorra                                 |
|                  | Bộ khuếch đại âm thanh                    | Angola                                  |
|                  | Quạt                                      | Anguilla                                |
|                  | Camera SLR                                | Antarctica                              |
|                  | Dèn                                       | Antigua and Barbuda                     |
|                  | Máy lọc không khí                         | Argentina                               |
|                  | Nóng lạnh                                 | Armenia                                 |

Bước 3: Chọn loại điều hòa

Chọn thương hiệu điều hòa: Daikin, Electrolux,...

Nhấn chọn mã đầu tiên trong thư viện điều hòa

Bấm nút 💿 để điều khiển thử bật / tắt điều hòa. Nếu điều hòa phản hồi đúng thì bấm 🔽 để lưu thiết bị.

Nếu điều hòa không phản hồi hoặc phản hồi sai thì bấm chọn **Tiếp theo** để chọn lại mã cho điều hòa và điều khiển thử cho đến khi chọn đúng mã cho điều hòa

| •II Viettel#Hay ca | i dat Blu ᅙ 10:51 | 77%              | •III Viettel#Hay cai dat Blu. | ᅙ 11:25 | 75% | 📶 Viettel#Hay cai dat Blu 🗢 10:53 | 77%          |
|--------------------|-------------------|------------------|-------------------------------|---------|-----|-----------------------------------|--------------|
| <                  | Chọn thương hiệu  |                  | <                             | Chọn mã |     | <                                 | $\checkmark$ |
| Q Tìm kiế          | m                 |                  |                               |         |     |                                   |              |
| Е                  |                   |                  | 5694                          |         |     |                                   |              |
| E-CHERN            |                   |                  | 8221                          |         |     |                                   |              |
| Ecoaire            |                   |                  | 4187                          |         |     |                                   |              |
| Edgestar           |                   | BCD              | 7422                          |         |     |                                   |              |
| Elba               |                   | F<br>G<br>H      | 11802                         |         |     | - 31 +                            |              |
| Elco               |                   | JK               | 11842                         |         |     |                                   |              |
| Electra            |                   | NN               | 11092                         |         |     |                                   |              |
| Electrolux         |                   | P<br>G<br>R<br>S | 7202                          |         |     | Làm mát Gió tự đông Xoay          | tư đồng      |
| Elgin              |                   | T<br>U<br>V      | 5277                          |         |     |                                   |              |
|                    |                   | X<br>Y<br>Z      | 2807                          |         |     | $\bigcirc$                        |              |
| Elichior           |                   |                  | 1502                          |         |     | Domoto biôn tại 2122 /16 /2       | 21)          |
| Emailair           |                   |                  | 1562                          |         |     | Remote hiện tại 2132 (16/2        | in thee      |
| Ether              |                   |                  | 1682                          |         |     |                                   | ep meo       |

#### 11. Thêm Ti-vi vào thiết bị hồng ngoại

**Bước 1**: Thêm thiết bị TV mới Nhấn vào thiết bị **Hồng Ngoại** đã thêm

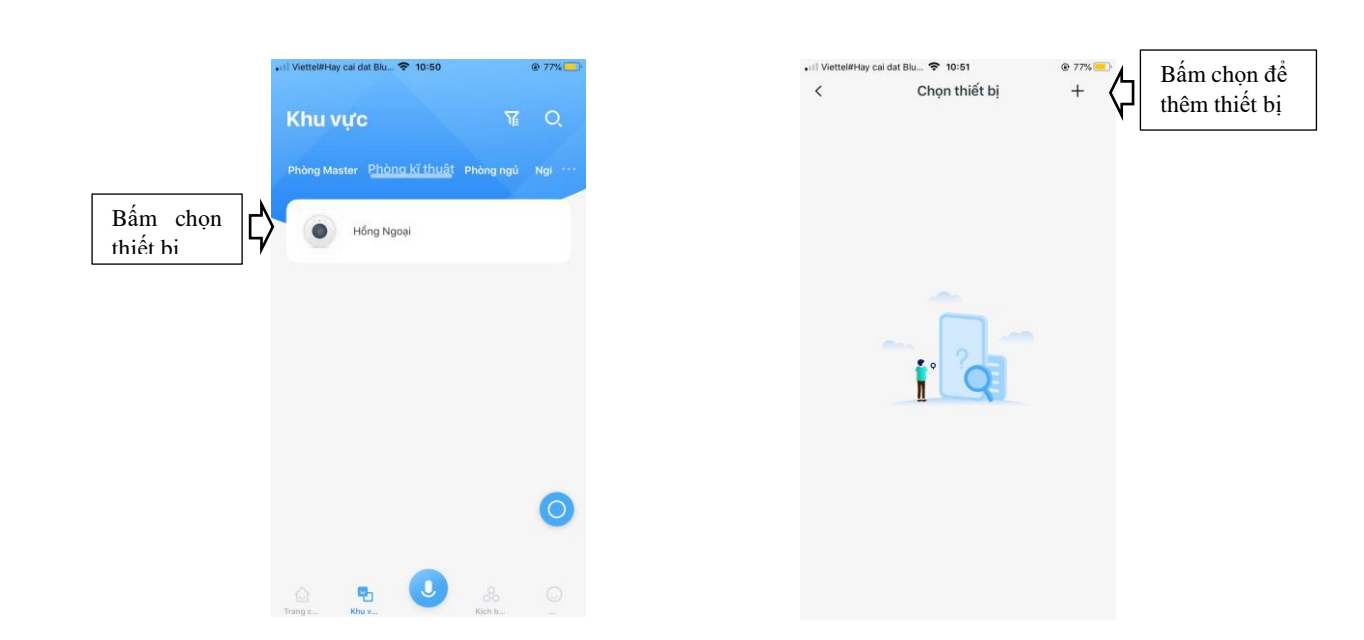

Bấm chọn dấu "+" để tiến hành thêm thiết bị

#### Bước 2: Chọn loại Ti Vi

Bấm chọn thiết bị là TV và chọn quốc gia bất kỳ.

|             | •III Viettel#Hay cai | dat Blu 穼 14:11 | @ 42% <mark>-</mark> ) | •II Viettel#Hay cai d | lat Blu 🗢 10:51 | 77%              |
|-------------|----------------------|-----------------|------------------------|-----------------------|-----------------|------------------|
|             | <                    | Chọn loại       |                        | <                     | Chọn quốc gia   |                  |
|             |                      |                 |                        | Q Tìm kiếm            |                 |                  |
| Chon loai   | STB                  |                 |                        | А                     |                 |                  |
| thiết bị là | <b>&gt;</b> TV       |                 |                        | Afgan                 |                 |                  |
| TV          | Netbox               |                 |                        | Albania               |                 |                  |
|             | DVD                  |                 |                        | Algeria               |                 | A<br>B<br>C      |
|             | Điểu hòa             |                 |                        | American Samo         | a               | E<br>F<br>G<br>H |
|             | Máy chiếu            |                 |                        | Andorra               |                 | I<br>J<br>K      |
|             | Bộ khuếch đại        | âm thanh        |                        | Angola                |                 | M<br>N<br>O      |
|             | Quạt                 |                 |                        | Anguilla              |                 | Q<br>R<br>S<br>T |
|             | Camera SLR           |                 |                        | Antarctica            |                 | v                |
|             | Đèn                  |                 |                        | Antigua and Ba        | buda            | ż                |
|             | Máy lọc không        | ) khí           |                        | Argentina             |                 |                  |
|             | Nóng lạnh            |                 |                        | Armenia               |                 |                  |

Chọn thương hiệu Tivi tương ứng với thương hiệu Tivi của nhà VD : Chọn thương hiệu Sony

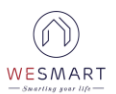

|                | •I Viettel#Hav cai | dat Blu 😤 14:11  | @ 41% <mark>-</mark> |
|----------------|--------------------|------------------|----------------------|
|                | <                  | Chọn thương hiệu | <u> </u>             |
|                | Q Tìm kiến         | ı                |                      |
|                | s                  |                  |                      |
|                | Sonic              |                  |                      |
|                | SONIQ              |                  |                      |
|                |                    |                  | 1<br>3               |
|                | Sonitron           |                  | 8<br>A<br>B          |
|                | Sonneclair         |                  | C<br>D<br>E          |
|                | Sonoko             |                  | F<br>G<br>H          |
|                |                    |                  | J                    |
|                | Sonoior            |                  | L<br>M<br>N          |
| Chon thương    | Sontec             |                  | O P Q                |
| hiêu ti vi phù | Sony               |                  | RST                  |
| hop            | Coundasian         |                  | v<br>v               |
|                | Soundesign         |                  | X<br>Y<br>Z          |
|                | Sound Master       |                  |                      |
|                | Sound&Vision       |                  |                      |

TH1 : Khi nhấn vào biểu tượng <sup>Q</sup> màn hình sẽ hiện ra như hình bên dưới nếu thấy Tivi phản hồi bật / tắt thì nhấn vào Phản hồi sau đó hoàn thành đặt tên.

TH2 : Nếu không thấy Tivi phản hồi thì nhấn vào **Không phản hồi** để chuyển sang mã khác cho tới khi thấy Tivi phản hồi thi làm như TH1.

- 12. Thêm cảm biến khói vào App
- 13. Thêm cảm biến khí Gas vào App
- II. Thiết lập một số kịch bản
  - 1. Liên kết (Link) 2 công tắc.
  - Úng dụng: công tắc cầu thang, công tắc đảo

Bước 1: Chọn vào phần kịch bản kinh sau đó chọn các thiết bị liên kết.

| •III Viettel#Hay cai da | at Blu 🕈 15:22    | @ 35% | •III Viettel#Hay | cai dat Blu 🗢 15:31                 | @ 34%                         |
|-------------------------|-------------------|-------|------------------|-------------------------------------|-------------------------------|
| WESMA                   | RT ~              | e +   | Kịch k           | oản                                 |                               |
| 6                       |                   |       | Kịch bản         | Kị th bản Wifi Các thị              | ét l <mark>i liên kế</mark> t |
| Điều khiển nha          | anh Ngữ cảnh      | 0 0   | 2                | Cấu thang 1-2<br>Tổng số thiết bị:2 |                               |
| - Kh                    | ióa cửa           | Ŷ     | 2                | Bật bếp<br>Tổng số thiết bị:3       |                               |
| Đế<br>- Đế              | èn trần<br>Tât    | 0     |                  |                                     |                               |
| Đế<br>                  | èn tường 2<br>rất |       |                  |                                     |                               |
|                         |                   |       |                  |                                     |                               |
| Trang c Khu             |                   | в. О  | D<br>Trang c     | Rhu v                               | Kich b                        |

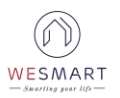

Chọn Các thiết bị liên kết Bước 2: Thêm kịch bản liên kết Bấm 한 để thêm kịch bản liên kết ➡ đặt tên kịch bản liên kết. Bấm 🛨 để thêm công tắc liên kết. dat Blu... 🗢 15:34 @ 34% 15:24 Thêm liên kết Đặt tên cho Ľ) Vui lòng đặt tên liên kết Thêm thiết Các thiết bị liên kết bi Chọn loại thiết bị Chon loai ¢ thiết bị

Chọn các thiết bị nào muốn liên kết ít nhất là từ 2 thiết bị trở lên sau đó

nhấn ✓ để hoàn thành .

| ••I Viettel#Ha | r cai dat Blu 🗢 15:25<br>Thêm liên kết | * <sup>34%</sup> | Bấm để lưu liên<br>kết |
|----------------|----------------------------------------|------------------|------------------------|
| Cầu thang      | 1-2                                    |                  |                        |
| Các thiết      | bị liên kết                            | •                |                        |
|                | Đèn cầu thang 1<br>Phòng Master        |                  |                        |
|                | Đèn cầu thang 2<br>Phông Master        |                  |                        |
|                |                                        |                  |                        |
|                |                                        |                  |                        |
|                |                                        |                  |                        |
|                |                                        |                  |                        |
|                |                                        |                  |                        |

#### 2. Tạo kịch bản

#### 3. Kịch bản cảm biến mở cửa.

Ta có thể cấu hình / cài đặt nhiều kịch bản với cảm biến mở cửa như là bật / tắt một đèn chiếu sáng hay kích hoạt một thiết bị an ninh cảnh báo,... Ví dụ để cấu hình một kích bản bật/ tắt đèn với cảm biến mở cửa ta làm như sau:

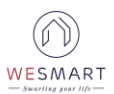

#### Bước 1: Tạo kịch bản mới

| HI Viettel 📚 14:31 🔮 🕫 60% 🗖<br>Kịch bản ()<br>Kịch bản Wifi Các thiết bị liên kết | III Viettel        14:31       Image: 4 minipage 60%       Image: 4 minipage 60%         K       Tên kịch bản       Tiếp theo       Image: 4 minipage 60%       Image: 4 minipage 60%         Tên kịch bản       Tiếp theo       Image: 4 minipage 60%       Image: 4 minipage 60%       Image: 4 minipage 60%         Tên kịch bản       Tiếp theo       Image: 4 minipage 60%       Image: 4 minipage 60%       Image: 4 minipage 60%         Bật dèn       Image: 4 minipage 60%       Image: 4 minipage 60% |
|------------------------------------------------------------------------------------|----------------------------------------------------------------------------------------------------|
| Trang chữ Nhưng                                                                    | Vui lòng nhập tên kịch bảnXongQWertyuiOPaSdfghjkI $\bigcirc$ ZXCVDnm $\bigotimes$ 123DQdấu cáchNhập                                                                                                    |

Bước 2: Chọn nội dung cho kịch bản.

**Nội dung kịch bản** là những thiết bị chúng ta muốn bật / tắt khi kịch bản được kích hoạt.

Trong kịch bản này, nội dung kịch bản là bật đèn nên ta chọn các đèn muốn bật.

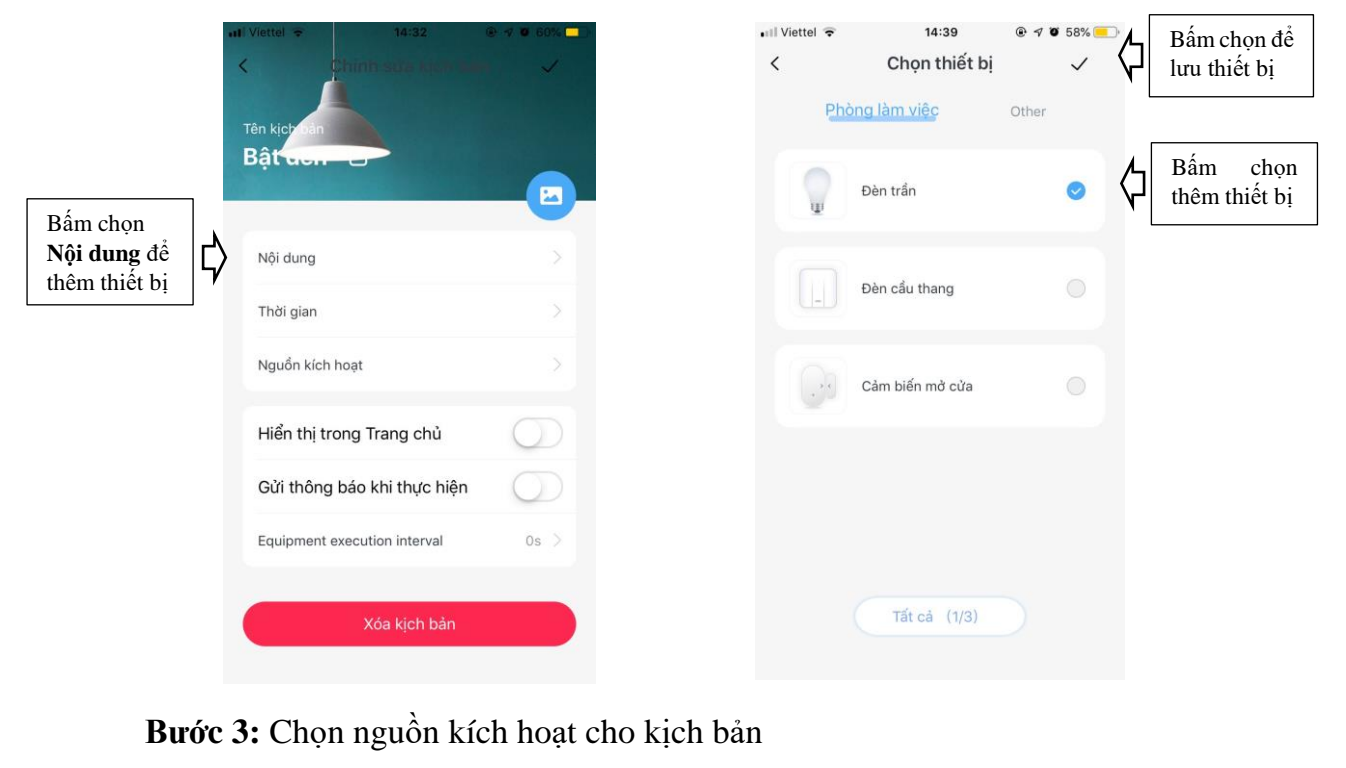

**Nguồn kích hoạt** là điều kiện để kịch bản được kích hoạt Trong kịch bản này, điều kiện là khi cửa mở nên ta sẽ chọn nguồn kích hoạt là **cảm biến mở cửa** và chọn trạng thái của cảm biến mở cửa là **Bật.** 

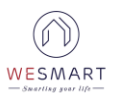

| Il Viettel 🗢 14:43 |       | 📶 Viettel 🔶                                 | 14:39                               | @ 🕈 🖉 58% 💼 |
|--------------------|-------|---------------------------------------------|-------------------------------------|-------------|
| < Chọn thiết bị    | ~     | <                                           | Nội dung                            | G           |
| Phòng làm việc     | Other | Đến thế thế thế thế thế thế thế thế thế thế | èn trần<br>Bật<br>ny trì trạng thái | G           |
| Đèn trần           |       |                                             |                                     |             |
| Đèn cầu thang      |       |                                             |                                     |             |
| Cảm biến mở cửa    | 0     |                                             |                                     |             |
|                    |       |                                             |                                     |             |
|                    |       |                                             |                                     | ×           |
|                    |       | Lựa chọn trạng                              | thái: Bật                           |             |
| Tất cả (1/3)       |       |                                             |                                     |             |

Bước 4: Lưu kịch bản.

Bấm dấu 🗹 để lưu kịch bản

#### 4. Kịch bản cảm biến chuyển động

Úng dụng: Bật / tắt đèn cầu thang, hành lang khi phát hiện chuyển động.

Các bước làm tương tự đặt kịch bản cho cảm biến mở cửa.

Bước 1: Tạo kịch bản mới

| IViettel *       14:31       Image: 47 million 60%       Image: 60%       Image: | HI Viettel ♥ 14:31                                                                                                    |
|----------------------------------------------------------------------------------------------------|----------------------------------------------------------------------------------------------------|
|                                                                                                    | Vui lòng nhập tên kịch bản     Xong                                                                                                    |
|                                                                                                    | qwertyuiop<br>asdfqhikl                                                                                                    |
|                                                                                                    | $\begin{array}{c} \mathbf{c} \mathbf{z} \mathbf{x} \mathbf{c} \mathbf{v} \mathbf{b} \mathbf{n} \mathbf{m} \mathbf{x} \mathbf{r} \mathbf{x} \mathbf{c} \mathbf{v} \mathbf{b} \mathbf{n} \mathbf{m} \mathbf{x} \mathbf{r} \mathbf{x} \mathbf{c} \mathbf{v} \mathbf{b} \mathbf{n} \mathbf{m} \mathbf{x} \mathbf{r} \mathbf{x} \mathbf{c} \mathbf{v} \mathbf{b} \mathbf{n} \mathbf{m} \mathbf{x} \mathbf{x} \mathbf{c} \mathbf{v} \mathbf{b} \mathbf{n} \mathbf{m} \mathbf{x} \mathbf{x} \mathbf{c} \mathbf{v} \mathbf{b} \mathbf{n} \mathbf{m} \mathbf{x} \mathbf{x} \mathbf{c} \mathbf{v} \mathbf{b} \mathbf{n} \mathbf{m} \mathbf{x} \mathbf{x} \mathbf{c} \mathbf{v} \mathbf{b} \mathbf{n} \mathbf{m} \mathbf{x} \mathbf{x} \mathbf{c} \mathbf{v} \mathbf{b} \mathbf{n} \mathbf{m} \mathbf{x} \mathbf{x} \mathbf{c} \mathbf{v} \mathbf{b} \mathbf{n} \mathbf{m} \mathbf{x} \mathbf{x} \mathbf{c} \mathbf{v} \mathbf{b} \mathbf{n} \mathbf{m} \mathbf{x} \mathbf{x} \mathbf{c} \mathbf{v} \mathbf{b} \mathbf{n} \mathbf{m} \mathbf{x} \mathbf{x} \mathbf{c} \mathbf{v} \mathbf{c} \mathbf{v} \mathbf{c} \mathbf{c} \mathbf{v} \mathbf{c} \mathbf{v} \mathbf{c} \mathbf{c} \mathbf{v} \mathbf{c} \mathbf{v} \mathbf{c} \mathbf{v} \mathbf{c} \mathbf{c} \mathbf{c} \mathbf{c} \mathbf{c} \mathbf{c} \mathbf{c} c$ |
| Rich ban                                                                                                    | 123 🌐 Q dấu cách Nhập                                                                                                    |

Bước 2: Chọn nội dung cho kịch bản.

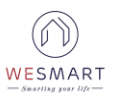

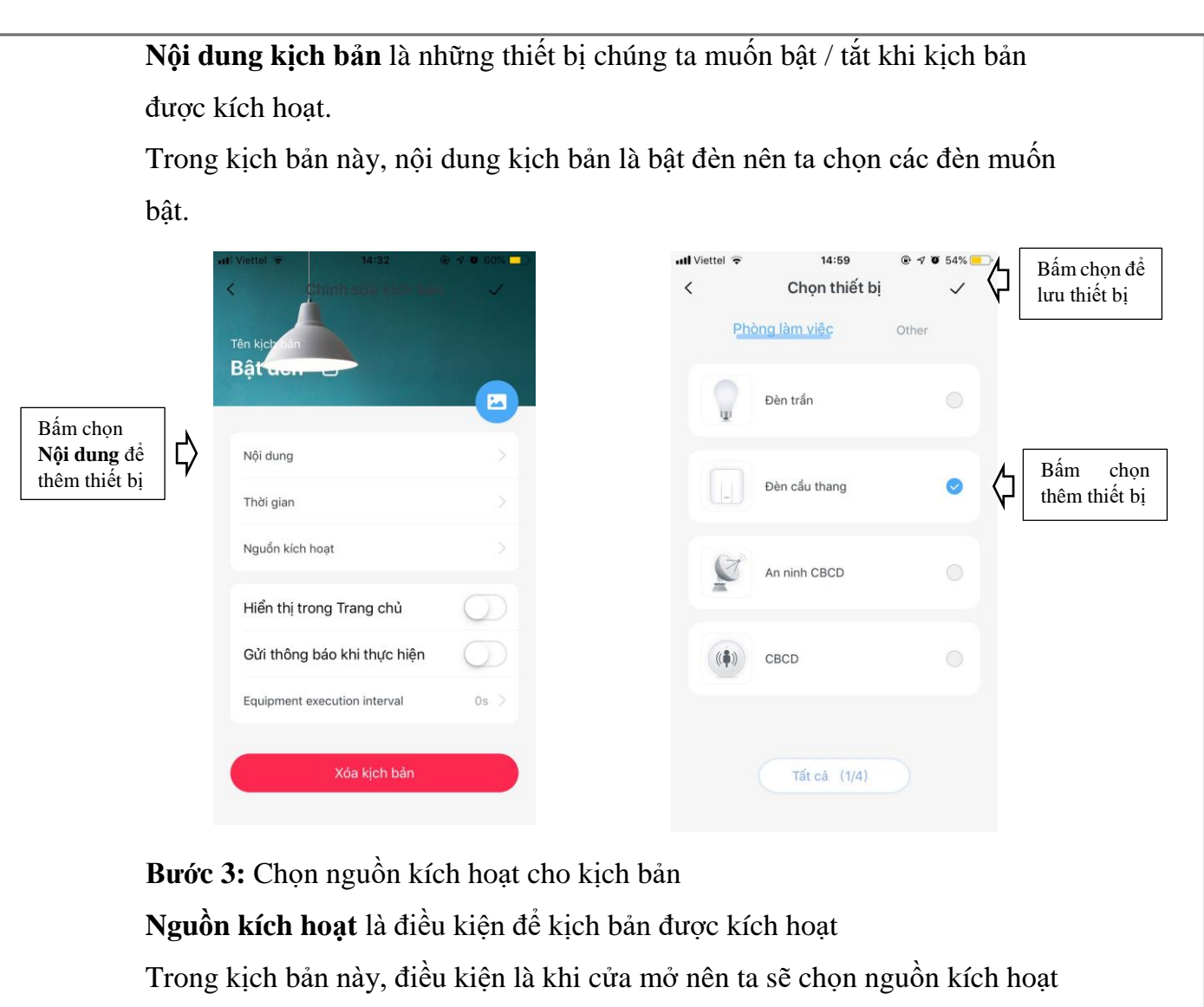

là cảm biến chuyển động và chọn trạng thái của cảm biến mở cửa là Bật.

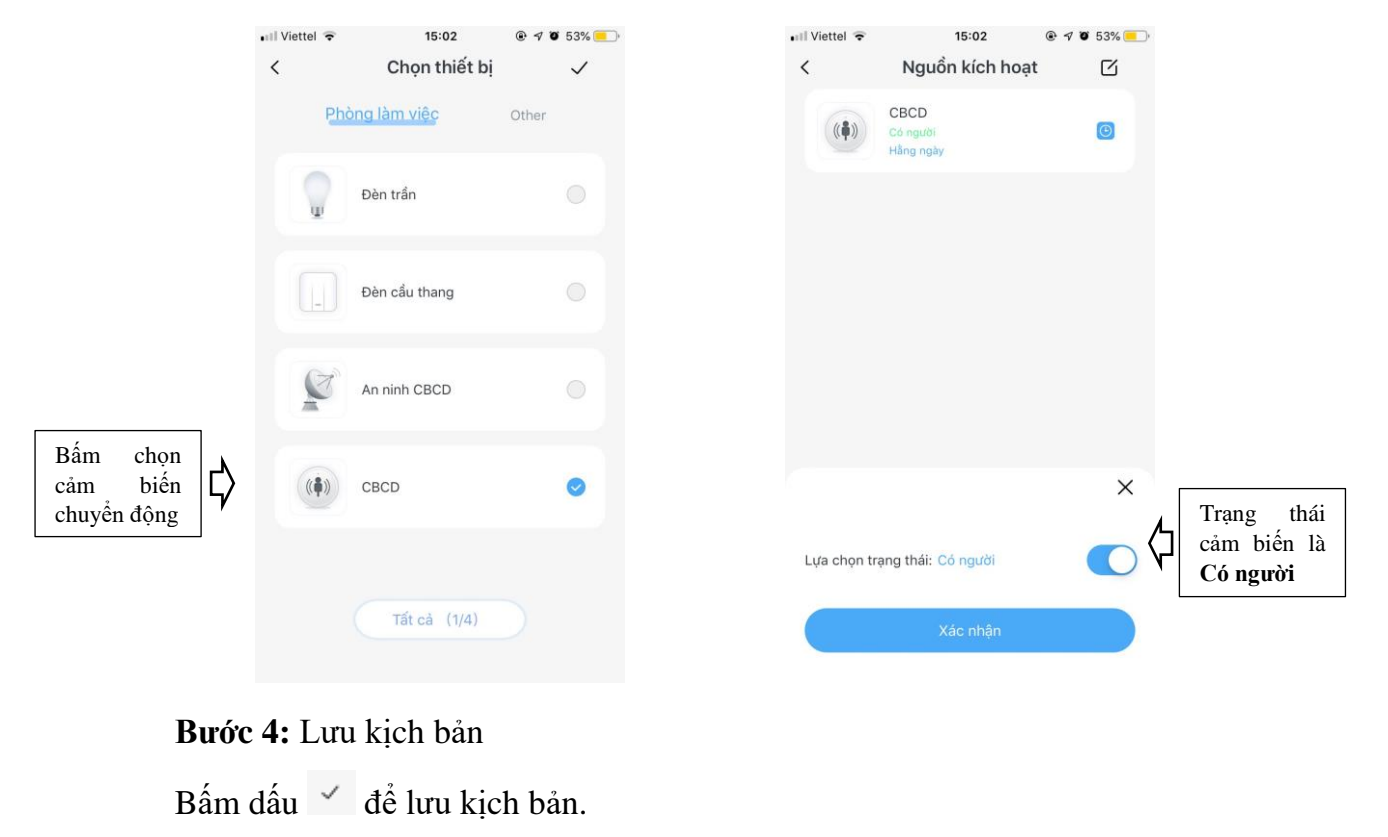

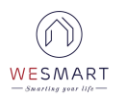

#### III. Một số tính năng khác trên App wesmart

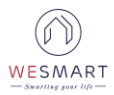